# Windx install for Mac

#### Steps:

- Install Wine
- Download Windx
- Configure Wine
- Activate Windx
- Install Mac .apps
- Edit Facts Startup Script

### Install Wine:

A good install guide can be found here; use Part 0 through Part 3 (Once finished with these steps move on to the next steps below) http://www.davidbaumgold.com/tutorials/wine-mac/

### Download Windx

Choose the proper image for version of FACTS from here: http://www2.sequoiagroup.com/utils/Windx%20Installers/Mac/

#### Configure Wine:

Launch Terminal.app and run: (Without the \$) \$ winecfg Change Windows Version: choose Windows 7 {*If Excel 2003 is installed it must me WindowsXP for Excel.exe*}

Optional: To have windows style windows buttons uncheck "Allow windows manager to decorate the windows"

Then click OK

Copy items in wine folder in the downloaded archive into ~/.wine, when asked choose Merge Run following command from Terminal.app: (Without the \$) \$ regedit PDF.reg

### Activate Windx (unless Facts77p)

Run following command from Terminal.app: (Without the \$) \$ wine ~/.wine/drive\_c/infor/facts77/pvx/pvxwactv.exe

Finish activation as normal.

## Install Mac .apps

Copy both .app files from archive to Applications folder.

#### Edit Facts Startup Script

Launch the AppleScript Editor.app (Applications-Utilities) Open the FactsXX.app in Apllications Modify the IP address and port as needed. Click Compile then save the app and close the AppleScript Editor.app.

Run FactsXX.app. If successful you can copy the FactsXX.app to the Desktop and/or the Dock.